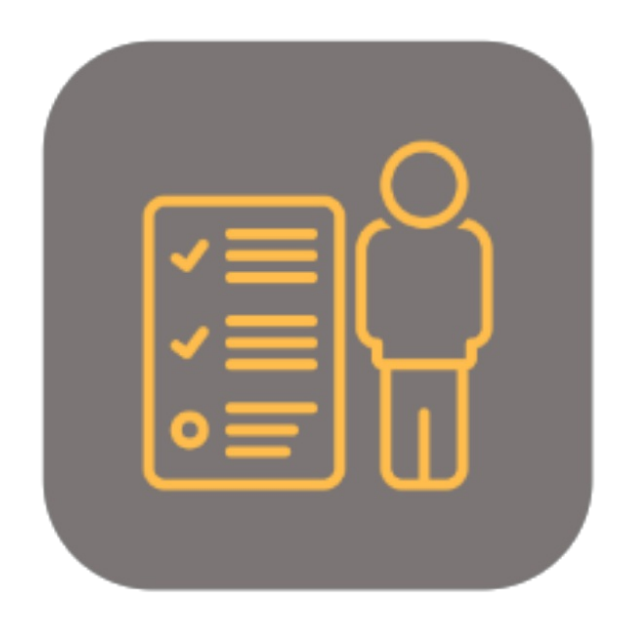

## **BEYOND** PERSONINCHARGE

# **User Guide**

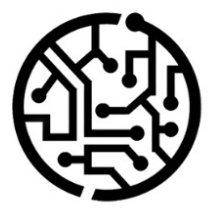

## **BEYONDIT GmbH**

Schauenburgerstr. 116 24118 Kiel Germany + 49 431 3630 3700 hello@beyondit.gmbh

## **Table of Contents**

About BEYOND PersonInCharge Setup Assign User Permissions Features Create Person in Charge Assign Person in Charge to a User Assign Person in Charge to a Vendor Assign Person in Charge to a Customer

## About BEYOND PersonInCharge

#### **About this Extension**

BEYOND PersonInCharge is an extension for Microsoft Dynamics 365 Business Central. It was developed by:

#### **BEYONDIT GmbH**

Schauenburgerstraße 116 24118 Kiel Germany moin@beyondit.gmbh +49 431 3630 3700

BEYOND PersonInCharge adds the **Person in Charge** field to your Business Central. You can assign a fixed person in charge to a customer or vendor. This person acts as a fixed contact person for customers and internal queries about documents.

The assigned person in charge is automatically stored in each document in Purchase, Sales and Service documents. You can also assign a person in charge to a user; all documents created by this user are automatically assigned to this person in charge.

The latest version of this documentation can be found at the following link: BEYOND PersonInCharge Documentation.

#### 

#### No dependencies from or to other apps

No dependent applications are required to use BEYOND PersonInCharge, i.e. you do not need to install any additional applications.

| Version | Date       | Author        | Comment                              |
|---------|------------|---------------|--------------------------------------|
| 1.0     | 18.01.2023 | Jannic Weidel | Initial version of the documentation |
| Access  |            | public        |                                      |

Continue with the next chapter

## **Assign User Permissions**

The following description shows how to assign user permissions for the **BEYOND PersonInCharge** extension. The permission sets provided are:

| Permission Set | Description                                                                       |
|----------------|-----------------------------------------------------------------------------------|
| BYD PC ALL     | This permission set enables the use of the <b>BeyondPersonInCharge</b> extension. |

To assign the permission set for **BEYOND PersonInCharge** to a user, proceed as follows:

- 1. Open the search function from the role center (ALT+Q).
- 2. Search for Permission Sets and click on the appropriate search result.
- 3. The **Permission Sets** page is displayed.
- 4. Select one of the above permission sets from the list.
- 5. Click **Related** > **Permissions** > **Permission Set by User** in the menu bar.

| Permission Sets                    |                                                         |                                           |                      |                                | □ ⊂ ,                        |
|------------------------------------|---------------------------------------------------------|-------------------------------------------|----------------------|--------------------------------|------------------------------|
| 🔎 Search 💿 Analyze 🕂 New 🛱 Edit Li | at 🔋 Delete 🖷 Permissions 👒 Copy Permission Set 🗋 Impor | t Permission Sets 🚺 Export Permission Set | More options         |                                | @ 7 = (                      |
| Permission Set 1                   | Name                                                    | Type †                                    | Extension Name 👕     |                                |                              |
| → BYD PC ALL                       | BeyondPersonInCharge All                                | System                                    | BeyondPersonInCharge | Permissions $\vee$             |                              |
|                                    |                                                         |                                           |                      | Object Type<br>† Object ID † 0 | Dbject Name                  |
|                                    |                                                         |                                           |                      | Table Data 70838800            | Person In Charge             |
|                                    |                                                         |                                           |                      | Table 70838800                 | Person In Charge             |
|                                    |                                                         |                                           |                      | Codeunit 70838800              | 8YD PC Person In Charge Mgt. |
|                                    |                                                         |                                           |                      | Page 70838800                  | Person In Charge Card        |
|                                    |                                                         |                                           |                      | Page : 70838801                | Person In Charge             |
|                                    |                                                         |                                           |                      |                                | Þ                            |
|                                    |                                                         |                                           |                      |                                |                              |

Figure: Permission Sets for BEYOND PersonInCharge

- 6. The Permission Set by User page is displayed.
- 7. Show the filter area (SHIFT+F3) and pick Extension Name and the value BeyondPersonInCharge as filter criteria.
- 8. The list is filtered to the permission sets of **BeyondPersonInCharge**.
- 9. Select the check box on the right side of the page for the user or users to whom you want to assign the permission set.

You have assigned a permission set for **BEYOND PersonInCharge** to a user. Note that users with the **SUPER** permission set have all rights, i.e. you do not need to give this user any additional rights.

## **Create Person in Charge**

This chapter describes how to create a person in charge in the system.

To create a person in charge, proceed as follows:

- 1. Open the search function from the role center (ALT+Q).
- 2. Search for Person in Charge and click on the appropriate search result.
- 3. The Person in Charge list is displayed.
- 4. To create a new person in charge, click **New** in the menu bar.
- 5. The **Person in Charge** card is displayed.

| $\leftarrow$ |                          | Ŕ | +        | Û        | Д | ď | 2 |
|--------------|--------------------------|---|----------|----------|---|---|---|
|              | Person In Charge Care    | d |          |          |   |   |   |
|              | General                  |   |          |          |   |   |   |
|              | Code · · · · · · · · · * |   | Phone N  | 0        |   |   |   |
|              | Name ·····               |   | Fax No.  |          |   |   |   |
|              | E-Mail · · · · · · · ·   |   | Mobile P | hone No. |   |   |   |
|              |                          |   |          |          |   |   |   |

Figure: Person in Charge Card

- 6. Enter a code for the person in charge in the **Code** field.
- 7. In the **Name** field, enter the name of the person in charge.
- 8. In the E-Mail field, enter the email address of the person in charge.
- 9. In the **Phone No.** field, enter the phone number of the person in charge.
- 10. In the Fax No. field, enter the fax number of the person in charge.
- 11. In the **Mobile Phone No.** field, enter the mobile number of the person in charge.

You have created a person in charge.

For more information on how to assign the person in charge to a vendor, see the Assign Person in Charge to a Vendor chapter.

## Assign Person in Charge to a User

This chapter describes how to assign a person in charge to a user.

To assign a person in charge to a user, proceed as follows:

- 1. Open the search function from the role center (**ALT+Q**).
- 2. Search for **User Setup** and click on the appropriate search result.
- 3. The **User Setup** list is displayed.
- 4. To assign a person in charge to a user, click **Edit** in the menu bar.
- 5. Click in the **Person In Charge Code** column for the appropriate user.

| $\leftarrow$ | User Se       | etup        |            |     |        |  |  |                       |
|--------------|---------------|-------------|------------|-----|--------|--|--|-----------------------|
|              | ,⊃ s          | earch + New | 🐼 Edit Lis | t 🗊 | Delete |  |  |                       |
|              |               | User ID †   |            |     |        |  |  | Person In Charge Code |
|              | $\rightarrow$ | ADMIN       |            |     |        |  |  | JOHN DOW              |
|              |               |             |            |     |        |  |  |                       |

Figure: Person In Charge Code column in User Setup

6. Specify the person in charge you want to assign to this user.

You have assigned a person in charge to a user. The assigned person in charge will be added for all documents created by this user. Please note that individual settings such as the specification of a person in charge on the Customer Card or Vendor Card overwrite the setting for the user. When a document is created, the person in charge of the corresponding customer or vendor is used as a priority.

For information on how to create a person in charge, see the Create Person in Charge chapter.

## Assign Person in Charge to a Vendor

This chapter describes how to assign a person in charge to a vendor.

To assign a person in charge to a vendor, proceed as follows:

- 1. Open the search function from the role center (ALT+Q).
- 2. Search for Vendors and click on the appropriate search result.
- 3. The Vendors list is displayed.

<

- 4. Open the card of the vendor to whom you want to assign a person in charge.
- 5. On the vendor card, under the **General** tab, click in the **Person In Charge Code** selection field and select a person in charge. For more information on how to store a person in charge in the system, see the Create Person in Charge chapter.

| Vendor Card                                   | + 🖻                         | √ Saved      | c 2                          |
|-----------------------------------------------|-----------------------------|--------------|------------------------------|
| 10000 · Fabrikam, Inc.                        |                             |              |                              |
| Home Request Approval New Document Vendor     | Prices & Discounts Report   | More options | G                            |
| 🕮 Contact 🛛 🔹 Merge With 🖓 Apply Template 🛛 🖻 | 🗄 Send Email 🛛 🔯 Pay Vendor |              | ×                            |
| General                                       |                             |              | Show more                    |
| No                                            | Balance (I CV)              |              |                              |
|                                               | balance (ECT)               |              | 1.984,30                     |
| Name ·····                                    | Balance (LCY) As Cust       |              | 1.984,30<br>0,00             |
| Name   Fabrikam, Inc.                         | Balance (LCY) As Cust       |              | 1.984,30<br>0,00<br>1.964,30 |

Figure: Assign Person in Charge to Vendor

You have assigned a person in charge to the vendor. The assigned person in charge is maintained in each document for this vendor.

#### 

**Person in Charge for Vendors** By assigning a person in charge on the vendor card, this person in charge is primarily used in documents. The person in charge linked to the user is not used, even if this user creates the document for this customer.

#### **O** NOTE

#### **BEYONDReports**

If you use BEYOND Reports, the person in charge can even be printed in the documents. For more information on BEYOND Reports, please visit DOCS - Beyond Reports.

## **Assign Person in Charge to a Customer**

This chapter describes how to assign a person in charge to a customer.

To assign a person in charge to a customer, proceed as follows:

- 1. Open the search function from the role center (ALT+Q).
- 2. Search for **Customers** and click on the appropriate search result.
- 3. The **Customers** list is displayed.

.

- 4. Open the card of the customer to whom you want to assign a person in charge.
- 5. On the customer card, under the **General** tab, click in the **Person In Charge Code** selection field and select a person in charge. For more information on how to store a person in charge in the system, see the Create Person in Charge chapter.

| Customer Card                              |                          | r +          | Î                             | √ Saved      | <b>□</b> 2 |  |  |  |  |
|--------------------------------------------|--------------------------|--------------|-------------------------------|--------------|------------|--|--|--|--|
| 10000 · Adatum Corporation                 |                          |              |                               |              |            |  |  |  |  |
| Home Request Approva                       | al New Document Prices & | Discounts C  | ustomer Report                | More options | 0          |  |  |  |  |
| 🖽 Contact 🛛 🖬 Apply                        | Template 🛛 🖓 Merge With  | 🖻 Send Email |                               |              | Ŕ          |  |  |  |  |
| General                                    |                          |              |                               |              | Show more  |  |  |  |  |
| No                                         | 10000                    | • Credit L   | imit (LCY)                    |              | 0,00       |  |  |  |  |
| Name · · · · · · · · · · · · · · · · · · · | Adatum Corporation       | Blocked      |                               |              | $\sim$     |  |  |  |  |
| Balance (LCY)                              | 20.053,4                 | 0 Person I   | n Charge Code                 |              | $\sim$     |  |  |  |  |
| Balance (LCY) As Vend                      | 0,0                      | 0 Total Sa   | les · · · · · · · · · · · · · | 2            | 41.562,90  |  |  |  |  |
| Balance Due (LCY)                          | 0,0                      | 0 Costs (L   | CY)                           |              | 53.600,70  |  |  |  |  |

Figure: Assign Person in Charge to Customer

You have assigned a person in charge to the customer. The assigned person in charge is maintained in each document for this customer.

#### **O** NOTE

**Person in Charge for Customers** By assigning a person in charge on the customer card, this person in charge is primarily used in documents. The person in charge linked to the user is not used, even if this user creates the document for this customer.

#### **O** NOTE

#### **BEYONDReports**

If you use BEYOND Reports, the person in charge can even be printed in the documents. For more information on BEYOND Reports, please visit DOCS - Beyond Reports.